## راهنمای ورود به سامانه استخدام در پارس سوئیج

## https://golestan.znu.ac.ir آدرس سامانه گلستان جهت استفاده از سامانه از مرور گرهای

Google Chrome یا Internet Explorer استفاده نماید

| دانشگاه زنجان<br>ورود به سیستم<br>محیط آن مایشی                                                                                                    | روی گزینه <b>ورود به سیس</b><br>ک نماید                           | ر المعلقة من المعلقة المريم المعلقة المريم المعلقة المريم المعلقة المريم المعلقة المريم المعلقة المريم المعلقة المحلمة المحلمة محلمة محلم |                              |
|----------------------------------------------------------------------------------------------------|-------------------------------------------------------------------|----------------------------------------------------------------------------------------------------|------------------------------|
|                                                                                                    |                                                                   |                                                                                                    |                              |
| ذرواژه فقط <mark>کدملی</mark> را وارد نماید. سپس<br>لیک نماید.                                                                                                    | ناسه کاربردی <mark>کدملیp</mark> وگ<br>وارد و بر روی گزینه ورود ک | به صفحه کیل ، در قسمت ش<br>ن که سیستم نمایش میدهد را                                                                                                    | بعد از ورود ب<br>کد کدامنیتے |
| • •                                                                                                    | <u></u> (()) ()                                                   |                                                                                                    | - د <u>د</u>                 |
| به درخه<br>دانشگاه زنجان<br>بامع دانشگاهی گلستان                                                                                                    | سیستم ج                                                           |                                                                                                    |                              |
| ى:                                                                                                    | ، ملی <b>(P</b> ) شناسه کاربن                                     | ی: ۳۹۹۹۹۹۹۹۹۹۹۹۹۹۹۹ ( حتما ابتدای کد                                                                                                    | شناسه کاربرۍ                 |
| t B theme in the second second | گذروان<br>لطفا کد مقابل را وارد نمایی                             | ا کدملی                                                                                                    | گذرواژه : فقط                |
| (1) (1) (1) (1) (1) (1) (1) (1) (1) (1)                                                                                                    |                                                                   |                                                                                                    | لعنقيمات   متقاضى استخدام    |
|                                                                                                    |                                                                   |                                                                                                    |                              |
|                                                                                                    |                                                                   |                                                                                                    |                              |
|                                                                                                    |                                                                   |                                                                                                    |                              |

| گزینه ثبت نامدانشگاه زنجان آزمون استخدامی وارد صفحه پرداخت هزینه شود. | مرحله از | در این |
|-----------------------------------------------------------------------|----------|--------|
|                                                                       | سيستم    | آزمون  |

| دانشگاه زنجان<br>سایر اطلاعات داوطلب | ثبت نام<br>گزارش های آزمون |
|--------------------------------------|----------------------------|
|                                      |                            |
|                                      |                            |
|                                      |                            |

در این صفحه جهت پرداخت الکترونیکی هزینه بر روی گزینه انتخاب کلیک نماید تا وارد صفحه پرداخت شود

|                                  |          |                       |                                 | 🗙 آزمون استخدامی  | ک 🗙 منوی کاربر                          |
|----------------------------------|----------|-----------------------|---------------------------------|-------------------|-----------------------------------------|
|                                  |          |                       |                                 | نخدامى            | 🔞 آزمون است                             |
|                                  |          | کد ملی                | د                               |                   | شماره پرونده                            |
|                                  |          |                       | ، سويچ                          | ستخدامی شرکت پارس | عنوان آزمون أزمون ا                     |
|                                  | 🧼 راهنما |                       |                                 |                   | احل استخدام                             |
| راهتما                           | وضعيت    |                       | - <u>1</u> -                    | مرد               | يف عمليات                               |
| ر <u>اهنما</u><br>ر <u>اهنما</u> |          | <b>خاب</b> کلیک نماید | ، هزینه بر روی گزینه <b>انت</b> | جهت یرداخت        | انتخاب م <sup>خ</sup><br>ا <u>نتخاب</u> |
| ر <u>اهنما</u>                   |          |                       |                                 |                   | انتخاب د                                |
|                                  |          |                       |                                 |                   |                                         |
|                                  |          |                       |                                 | •                 |                                         |
|                                  |          |                       |                                 |                   |                                         |
|                                  |          |                       |                                 |                   |                                         |

در این صفحه جهت پرداخت بر روی آرم بانک مرکزی کلیک نماید تا وارد صفحه پرداخت الکترونیکی شود. بعد از پرداخت هزینه حتما رسید پرداخت را ذخیره یا پرینت نماید.

| ب۔ دم ہے<br>م جامع دانشگاھی گل | <u></u>                        |                                            |                             |                                |                                                  |
|--------------------------------|--------------------------------|--------------------------------------------|-----------------------------|--------------------------------|--------------------------------------------------|
|                                |                                |                                            | ه شرکت در آزمون             | تهای الکترونیکی هزین           | کاربر :<br>۸ 🗙 🗙 منوی کاربر 🛛 🗙 پرداخ            |
|                                |                                |                                            | ر آزمون                     | نب <u>کے ہزینہ شرکت د</u><br>  | 🔞 پرداختهای الکترو                               |
|                                |                                | JOS                                        | ، هزینه بر روی ارم بانک     | جهت پرداخت                     | سال آزمون ۱۴۰۰<br>شماره پرونده داوطنب ۱۸۹۸۸      |
|                                |                                | بانک مرکزی                                 | ی کلیک نماید                | مرکز                           | نام خانوادگی محمدی                               |
|                                |                                |                                            |                             |                                | رضعیت پرداخت ۱٫۱۰۰٫۰۰۰<br>میلغ برداخت. ۲۰۰۰ ۱۰ ( |
|                                | ی مجدد انجام خواهد شد.         | لیک روی سطر مربوطہ بررسے                   | نص" نشان داده شده است با کا | ـــــا<br>خ بانک" مقدار "نامشخ | ر مواردی که تحت ستون "پاسع.                      |
|                                | end of the second second       | i i                                        |                             |                                | میں ہیں سال                                      |
| کاربر بیت کنند،                | تاریخ و ساعت درخواست<br>پرداخت | ف مورد نظر مبلغ تایید شده                  | شماره حساب مبل              | نام بانک                       | شناسه پرداخت آزمون                               |
| کاربر ببت کنید:                | تاریخ و ساعت درخواست<br>پرداخت | غ مورد نظر مبلغ تایید شده                  | شمارہ حساب مبلز             | نام بانک                       | شناسه پرداخت   آزمون  <br>• ا                    |
|                                | باریخ و ساعت درخواست<br>پرداخت | غ مورد نظر مبلغ تایید شده                  | شمارہ حساب مبلز             | نام بانک                       | شناسه پرداخت آزمون<br>. ا                        |
|                                | تاريخ و ساعت درخواست<br>پرداخت | غ مورد نظر مبلغ تایید شده<br>ب             | شمارہ حساب مبلز             | نام بانک                       | شناسه پرداخت آزمون<br>•                          |
|                                | یرداخت<br>پرداخت               | غ مورد نظر مبلغ تایید شده<br>با            | شمارہ حساب مبلغ             | نام بانک                       | شناسه پرداخت آزمون<br>•                          |
|                                | تاريخ و ساعت درخواست<br>پرداخت | غ مورد نظر مبلغ تایید شده                  | شمارہ حساب مبل              | نام بانک                       | شناسه پرداخت آزمون<br>• ا                        |
|                                | تاريخ و ساعت درخواست<br>پرداخت | غ مورد نظر مبلغ تایید شده                  | شمارہ حساب میل              | نام بانک                       | شناسه پرداخت آزمون  <br>• ا                      |
|                                | تاريخ و ساعت درخواست<br>پرداخت | غ مورد نظر مبلغ تایید شده<br>              | شمارہ حساب میل              | نام بانک                       | شناسه پرداخت آزمون<br>· ا                        |
|                                | تاريخ و ساعت دركواست<br>پرداخت | ن مورد نظر مبلغ تایید شده<br>با            | شمارہ حساب میل              | نام بانک.                      | شناسه پرداخت آزمون  <br>· ا                      |
|                                | تاريخ و ساعت درخواست<br>پرداخت | غ مورد نظر مبلغ تایید شده<br>ب             | شمارہ حساب مبل              | نام بانک.                      | شناسه پرداخت<br>· ا                              |
|                                | تاريخ و ساعت درخواست<br>پرداخت | ن مورد نظر مبلغ تایید شده<br>برای مورد نظر | شمارہ حساب مبل              | نام بانک                       | شناسه پرداخت آزمون                               |

صفحه پرداخت هزینه الکترونیکی : در این صفحه بعد از پرداخت ، مجدد وارد صفحه قبلی می شود که نتیجه پرداخت را نشان می دهد

| • P I - F P V F            | مات مشتریان ۵۵۵۹۳ | ت پرداخت الکترونیک سداد   خد | الكترونيكى شرك          | دركاه پرداخت                                            |
|----------------------------|-------------------|------------------------------|-------------------------|---------------------------------------------------------|
|                            |                   |                              |                         | مرکزت بگرانتویکی توانست.<br>افرکت بگرانتویکی مناسب مدین |
| ان LOGO                    | دانشگاه زنج       | زمان باقی ماندہ : ۱۴:۴۸      |                         | اطلاعات کارت شما                                        |
| ا,ا ۰۰,۰۰۰ (یال            | مبلغ تر اکنش(ر    |                              | -                       | شماره کارت                                              |
| ۰۰۰۰۹ ۱۴۰۳۳۰۰              | شماره پذیرنده     |                              | 0 0 0<br>0 0 0<br>0 0 0 | کد ۲VV                                                  |
| ৸৸৵ঽ৽৸ঀ৸                   | شماره ترمینال     | سال                          | ماہ                     | تاریخ انقضای کارت                                       |
| golestan.znu.ac.ir پذیرنده | آدرس وب سای       | <b>942</b> 1                 |                         | کد امنیتی                                               |
|                            |                   | دریافت رمز دوم پویا          | 0 0 0<br>0 0 0<br>0 0 0 | رمز اینترنتی(رمز دوم)                                   |
|                            |                   | اختيارى                      |                         | ايميل                                                   |
|                            |                   | اذمير اف                     |                         |                                                         |
|                            |                   | المتراف                      |                         | پردامت                                                  |
|                            |                   |                              |                         | ر اهنمای درگاه پرداخت                                   |

بعد از پرداخت هزینه در این صفحه **شماره حساب، مبلغ پرداختی، مبلغ تایید شده ،تایید و ساعت پرداخت و کاربر ثبت کننده** را نمایش می دهد .

| به ت<br>سیستم جامع دانشگاهی                                              |                |                |                           |                                                  |
|--------------------------------------------------------------------------|----------------|----------------|---------------------------|--------------------------------------------------|
|                                                                          | ن              | ه شرکت در آزمو | پرداختهای الکترونیکی هزین | کاربر<br>۸ × منوی کاربر ×                        |
|                                                                          |                | ر آزمون        | لکترونیکی هزینه شرکت د    | 🔞 پرداختهای اا                                   |
|                                                                          |                | نام            | ę                         | سال آزمون<br>شماره پرونده داوطلب<br>نام خانوادگی |
|                                                                          |                |                | ،۱ بدهکار 🛃<br>۱٫         | وضعیت پرداخت (۱۰۰,۰۰۰،<br>مبلغ پرداختی (۱۰۰,۰۰۰  |
| يک روی سطر مربوطه بررسی مجدد انجام خواهد شد.                             | ، شدہ است با ک | فص" نشان داده  | "پاسخ بانک" مقدار "نامشد  | در مواردی که تحت ستون                            |
| ن مورد نظر مبلغ تایید شده تاریخ و ساعت درخواست کاربر ثبت کنند،<br>پرداخت | لب مبل         | شمارہ حب       | نام بانک                  | شناسه پرداخت آزمون                               |
| ▲ ١۴٠./.۵/۳۰ - ۱۲:۲۹                                                     | ۴              | ********       | درگاه سداد بانک مرکزی     | 14 18                                            |
|                                                                          | _              |                |                           |                                                  |
| ر صورتی که مراحل پرداخت                                                  | 2              |                |                           |                                                  |
| ینه درست انجام شود در این                                                | ھ              |                |                           |                                                  |
| در مبلغ پرداختی نمایش داده                                               | 2              |                |                           |                                                  |
| می شود.                                                                  |                |                |                           |                                                  |
|                                                                          |                |                |                           |                                                  |
|                                                                          |                |                |                           |                                                  |
|                                                                          |                |                |                           |                                                  |